# USER INSTRUCTIONS FOR:

FUNCTIONS AND FACILITY HIRE APPLICATION THROUGH APPIAN: REFER TO PAGE 2

ROOM BOOKING APPLICATION THROUGH APPIAN: REFER TO PAGE 39

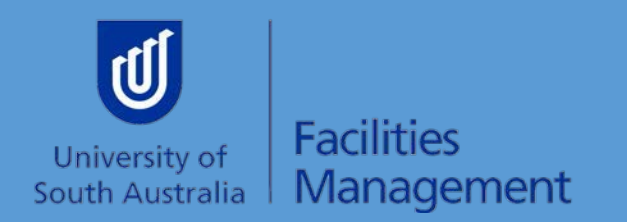

## **Function and Facility Hire Application**

| News Tasks Records Reports Actions            | 💷 🌔 Appian                       |
|-----------------------------------------------|----------------------------------|
| Functions & Facility Hire Request Form        |                                  |
| Getting Started<br>What would you like to do? |                                  |
| Room Booking                                  | Functions & Facility Hire        |
| Q.                                            | Facilities   Food/Drink   Guests |
| Single Booking                                | Security Parking Services        |
|                                               | Second Parking Services          |
| CANCEL                                        |                                  |

For all room bookings associated with a function or where other additional services will be required click the Functions and Facility Hire Tab

The first stage of your application will appear as per below.

| News Tasks Record               | s Reports Actio | ons          |        |              |          |          | 🎫 🌔 Appian |
|---------------------------------|-----------------|--------------|--------|--------------|----------|----------|------------|
| Functions & F                   | acility Hire    | Request Forn | ı      |              |          |          |            |
| Getting Started                 | Contact         | Facilities   | Guests | Food & Drink | Services | Approval | Review     |
| <b>Function Details</b>         |                 |              |        |              |          |          |            |
| Contact Person*                 |                 |              |        |              |          |          |            |
| Function Name 🛛 *               |                 |              |        |              |          |          |            |
| Function Description 🛛 *        |                 |              |        |              |          |          |            |
|                                 |                 |              |        |              |          |          |            |
| 1000/1000 character(s) remainir | ıg              |              |        |              |          |          | 1.         |
| CANCEL SAVE DRAFT & E           | EXIT            |              |        |              |          |          | BACK       |
|                                 |                 |              |        |              |          |          |            |

| It the required phone nu             | nber, this can l       | be a desk extens | ion or mobile.                |              |                 |          |            |
|--------------------------------------|------------------------|------------------|-------------------------------|--------------|-----------------|----------|------------|
| iplete the function name             | and function d         | escription quest | ions                          |              |                 |          |            |
| k Next                               |                        |                  |                               |              |                 |          |            |
| ews Tasks Records R                  | eports Actions         |                  |                               |              |                 |          | 🎟 🌔 Appian |
| Functions & Facil                    | ity Hire Re            | equest Forn      | n                             |              |                 |          |            |
| Getting Started                      | Contact                | Facilities       | Guests                        | Food & Drink | Services        | Approval | Review     |
| Function Details                     |                        |                  |                               |              |                 |          |            |
| Contact Person *                     |                        |                  |                               |              |                 |          |            |
| Employee *                           |                        | Contact          | Email *                       |              | Contact Phone * |          |            |
| Mrs Christine Baillie-Stratis, Opera | ions Coordinator FML   | J Christine      | e.Baillie-Stratis@unisa.edu.a | au           | 20080           |          |            |
| Function Name 🕑 *                    |                        |                  |                               |              |                 |          |            |
| Mid Year Staff Forum                 |                        |                  |                               |              |                 |          |            |
| Function Description 🛛 *             |                        |                  |                               |              |                 |          |            |
| Staff forum to discuss unit performa | nce and tracking agair | nst KPI's        |                               |              |                 |          |            |
| stan forum to discuss unit performa  |                        |                  |                               |              |                 |          |            |
| Star forum to discuss unit performa  |                        |                  |                               |              |                 |          |            |
| stan forum to discuss drift performa |                        |                  |                               |              |                 |          |            |
| 934/1000 character(s) remaining      |                        |                  |                               |              |                 |          |            |
| 934/1000 character(s) remaining      |                        |                  |                               |              |                 |          |            |

| Functions & F                  | acility Hire | Request Forr   | n                      |              |          |          |        |
|--------------------------------|--------------|----------------|------------------------|--------------|----------|----------|--------|
| Getting Started                | Contact      | Facilities     | Guests                 | Food & Drink | Services | Approval | Review |
| Function Details               |              |                |                        |              |          |          |        |
| Contact Person *               |              | Who is<br>Staf | f O Student O External |              |          |          |        |
| unction Name 🛛 *               |              |                |                        |              |          |          |        |
| unction Description 🔞 *        |              |                |                        |              |          |          |        |
|                                |              |                |                        |              |          |          |        |
|                                |              |                |                        |              |          |          |        |
| 000/1000 character(s) remainir | lg           |                |                        |              |          |          |        |
| CANCEL SAVE DRAFT & I          | EXIT         |                |                        |              |          |          | BACK   |

r If you are nominating a staff member as the organiser/contact select staff and enter the employees details. This is a linked field to the current staff registry.

Email will auto populate but you will need to enter the most appropriate contact phone number

| Functions & F            | acility Hire    | Request Form | 1                                          |              |                 |          |        |
|--------------------------|-----------------|--------------|--------------------------------------------|--------------|-----------------|----------|--------|
| Getting Started          | Contact         | Facilities   | Guests                                     | Food & Drink | Services        | Approval | Review |
| Function Details         |                 |              |                                            |              |                 |          |        |
| Contact Person *         |                 | Who is       | t <b>he contact? *</b><br>Student External |              |                 |          |        |
| Employee *               |                 | Contact      | Email *                                    |              | Contact Phone * |          |        |
| Mr Sam Payne, Operations | s Officer FMU 🗙 | Samuel.      | Payne@unisa.edu.au                         |              | 20555           |          |        |

\_If you are nominating a student as the organiser/contact select staff and enter the student's details. This is a linked field to the current student registry.

Email will auto populate but you will need to enter the most appropriate contact phone number.

You will also need to enter the associated student group/club and their affiliation within the Uni structure

| Getting Started           | Contact      | Facilities               | Guests                | Food & Drink | Services        | Approval | Review |
|---------------------------|--------------|--------------------------|-----------------------|--------------|-----------------|----------|--------|
| unction Details           |              |                          |                       |              |                 |          |        |
| Contact Person *          |              | Who is                   | the contact? *        |              |                 |          |        |
| Student *                 |              | Contac                   | t Email *             |              | Contact Phone * |          |        |
| Christa Smith (110240244) | ×            | ITU-App                  | ianTest@unisa.edu.au  |              | 0400 001 001    |          |        |
| Name of Student Group/Cl  | ub/Society * | Affiliat                 | ion *                 |              |                 |          |        |
| UniSA Badminton Club      |              | <ul> <li>Unis</li> </ul> | SA Sports 🔿 USASA 🔿 N | lone         |                 |          |        |
| nction Name 🛛 *           |              |                          |                       |              |                 |          |        |
|                           |              |                          |                       |              |                 |          |        |
|                           |              |                          |                       |              |                 |          |        |
|                           |              |                          |                       |              |                 |          |        |

- If you are nominating an external organiser/contact select external and enter the email and contact phone details.

| News | Tasks         | Records | Reports   | Actions    |                       |              |                 |          | 🎞 🌔 Appian |
|------|---------------|---------|-----------|------------|-----------------------|--------------|-----------------|----------|------------|
| Fu   | nction        | is & Fa | cility Hi | re Request | t Form                |              |                 |          |            |
| -    | Getting Start | ed      | Contact   | Facilitie  | es Guests             | Food & Drink | Services        | Approval | Review     |
| Fur  | nction D      | etails  |           |            |                       |              |                 |          |            |
| Cor  | ntact Person  | *       |           |            | Who is the contact? * |              |                 |          |            |
|      | Self Othe     | r       |           |            | Staff Student Extern  | nal          |                 |          |            |
| Coi  | ntact Name *  |         |           |            | Contact Email *       |              | Contact Phone * |          |            |
| C    | hris Smith    |         |           |            | Csmith@hotmail.com    |              | 0401 001 001    |          |            |

The next page is where you enter the room/location requirements, you can add multiple facilities across all campus's if required.

| News | Tasks         | Records      | Reports | Action        | s          |               |          |             |             |              |          |                | ==                    | Appian            |
|------|---------------|--------------|---------|---------------|------------|---------------|----------|-------------|-------------|--------------|----------|----------------|-----------------------|-------------------|
| Fur  | nction        | s & Fac      | ility I | Hire R        | equest     | Form          |          |             |             |              |          |                |                       |                   |
|      | Getting Start | ed           | Contact | I             | Facilities | 5             | Guests   | Fc          | ood & Drink | Serv         | ices     | Approval       | Re                    | view              |
| Faci | lities        |              |         |               |            |               |          |             |             |              |          |                |                       |                   |
| Cam  | pus           | Facility     | S       | tart Date/Tir | ne         | End Date/Time | e        | Set Up Comm | nences 😧    | Set Down End | s 😧      | Room Details 💡 |                       | Capacity          |
| Sel  | lect          | Select       | • 0     | ld/mm/yyyy    | hh:mm am   | dd/mm/yyyy    | hh:mm am | dd/mm/yyyy  | hh:mm am    | dd/mm/yyyy   | hh:mm am |                |                       |                   |
| Ad   | ld facility   |              |         |               |            |               |          |             |             |              |          |                |                       |                   |
|      |               |              |         |               |            |               |          |             |             |              |          | L              | List of bookable roor | ns and facilities |
| CAN  | CEL SAVE      | DRAFT & EXIT |         |               |            |               |          |             |             |              |          |                | В                     | ACK NEXT          |
|      |               |              |         |               |            |               |          |             |             |              |          |                |                       |                   |
|      |               |              |         |               |            |               |          |             |             |              |          |                |                       |                   |
|      |               |              |         |               |            |               |          |             |             |              |          |                |                       |                   |
|      |               |              |         |               |            |               |          |             |             |              |          |                |                       |                   |
|      |               |              |         |               |            |               |          |             |             |              |          |                |                       |                   |
|      |               |              |         |               |            |               |          |             |             |              |          |                |                       |                   |

Campus, Facility, Start Date/Time and End Date/Time are all compulsory entries. Whilst set up and Set Down dates and times are not compulsory please consider the necessity of including these details and submit a CSR for any related requirements.

Room details is a free text field where you can enter your preferred room/area.

Capacity is the total number of attendees associated with this booking. If you have multiple facilities requested the capacity is for that particular room.

| lews Tasks F    | Records Repo    | rts Action     | s          |              |        |             |            |              |       |                              | ■ (   | Appia    |
|-----------------|-----------------|----------------|------------|--------------|--------|-------------|------------|--------------|-------|------------------------------|-------|----------|
| Functions       | & Facility      | Hire R         | equest     | Form         |        |             |            |              |       |                              |       |          |
| Getting Started | Con             | tact           | Facilities | 5            | Guests | Fo          | od & Drink | Serv         | vices | Approval                     | Revie | w        |
| Facilities      |                 |                |            |              |        |             |            |              |       |                              |       |          |
| Campus          | Facility        | Start Date/Tir | ne         | End Date/Tim | e      | Set Up Comm | ences 🔞    | Set Down End | s 😮   | Room Details 😧               |       | Capacity |
| City West 🔹     | Tutorial Room 💌 | 31/05/2019     | 09:30      | 31/05/2019   | 16:30  | 30/05/2019  | 16:30      | 31/05/2019   | 16:30 | Prefer H5-02 or Pridham Hall | *     | 100      |
| CANCEL SAVE DF  | RAFT & EXIT     |                |            |              |        |             |            |              |       |                              | BACI  | < NEXT   |

/ If you are unsure of the room options on your requested campus please click on this link and a new page will open that will give you information on the rooms that may be available. An example of this webpage link is on the next page.

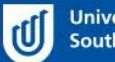

Home > Campus facilities > Hire UniSA facilities > Find a room

>

5

5

| Hire UniSA facili          | ties |
|----------------------------|------|
| Outdoor cooking facilities |      |
| Catering                   |      |
|                            |      |

**Find a room** 

Take a look through the various spaces available for hire across the University. Full room details are listed, including audio visual capacity.

Find a room

Audio visual equipment >

**Search by campus** 

To make a booking contact FM Assist.

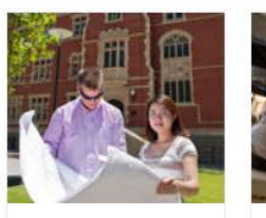

#### **City East**

Stately North Terrace frontage combined with modern facilities - City East is central and convenient.

> Find a room

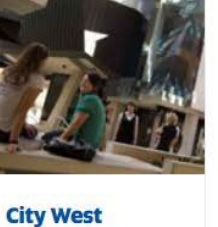

convenient location.

> Find a room

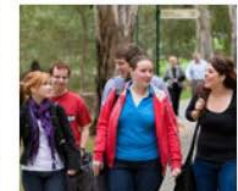

Magill The modern City West campus offers a space for every occasion in a setting.

> Find a room

The Magill campus combines heritage buildings with modern architecture amid a gum tree and creek

Mawson Lakes Mawson Lakes is a

spacious, modern campus with natural surroundings, 12km north of the city.

> Find a room

#### - If you do require multiple spaces for this function click on the add facility button and another line will appear as per below.

| Getting Start      | ed Co         | ntact         | Faciliti | es           | Guests   |             | Food & Drink        |             | Services | Approval                     |         | Review   |       |
|--------------------|---------------|---------------|----------|--------------|----------|-------------|---------------------|-------------|----------|------------------------------|---------|----------|-------|
| acilities<br>ampus | Facility      | Start Date/Ti | ime      | End Date/Tim | ne       | Set Up Comn | nences 😧            | Set Down En | ds 🚱     | Room Details 🚱               |         | Capacity |       |
| ity West 🗸         | Tutorial Room | 31/05/2019    | 09:30    | 31/05/2019   | 16:30    | 30/05/2019  | <mark>1</mark> 6:30 | 31/05/2019  | 16:30    | Prefer H5-02 or Pridham Hall | *       | 100      | >     |
| - Select 🔹         | Select        | dd/mm/yyyy    | hh:mm am | dd/mm/yyyy   | hh:mm am | dd/mm/yyyy  | hh:mm am            | dd/mm/yyyy  | hh:mm am |                              |         |          | )     |
| ANCEL SAVE         | DRAFT & EXIT  |               |          |              |          |             |                     |             |          | List of book                 | able ro | BACK     | facil |

| Getting Start | ed (          | Conta | ct             | Facili | ties         | Guests |             | Food & Drink |              | Services | Approval                        |         | Review    |
|---------------|---------------|-------|----------------|--------|--------------|--------|-------------|--------------|--------------|----------|---------------------------------|---------|-----------|
| cilities      |               |       |                |        |              |        |             |              |              |          |                                 |         |           |
| ampus         | Facility      | 9     | Start Date/Tir | ne     | End Date/Tim | ne     | Set Up Comm | nences 🕜     | Set Down End | ls 😧     | Room Details 🕢                  |         | Capacity  |
| ity West 🗸    | Tutorial Room | •     | 31/05/2019     | 09:30  | 31/05/2019   | 16:30  | 30/05/2019  | 16:30        | 31/05/2019   | 16:30    | Prefer H5-02 or Pridham Hall    |         | 100       |
| ity West 🗣    | Courtyard     | •     | 31/05/2019     | 12:30  | 31/05/2019   | 14:30  | 31/05/2019  | 11:00        | 31/05/2019   | 15:00    | Between Yungondi and BH Buildin | ng      | 100       |
|               |               |       |                |        |              |        |             |              |              |          | List of booka                   | able ro | oms and f |

#### A new page will appear as per below.

| Functions & l                         | Facility Hire          | e Request Form     | 1      |                    |          |                  |        |
|---------------------------------------|------------------------|--------------------|--------|--------------------|----------|------------------|--------|
| Getting Started                       | Contact                | Facilities         | Guests | Food & Drink       | Services | Approval         | Review |
| Attendance                            |                        |                    |        |                    |          |                  |        |
| Number of staff                       |                        | Number of students |        | Number of external |          | Total attendance |        |
|                                       |                        | 0                  |        | 0                  |          |                  |        |
| Admission                             |                        |                    |        |                    |          |                  |        |
| Vill there be an admission<br>Yes ONO | s charge? <b>*</b>     |                    |        |                    |          |                  |        |
| High Profile Atte                     | ndees                  |                    |        |                    |          |                  |        |
| Are there any high profile a          | attendees? *           |                    |        |                    |          |                  |        |
| Representatives,                      | Sponsors, Exh          | ibitors            |        |                    |          |                  |        |
| Are there any representati            | ives/sponsors/exhibito | ors? *             |        |                    |          |                  |        |
| CANCEL SAVE DRAFT &                   | FXIT                   |                    |        |                    |          |                  | BACK   |

| News Tasks Rec  | ords Reports | Actions            |        |                    |          |                  | 🎫 🌔 Appian |
|-----------------|--------------|--------------------|--------|--------------------|----------|------------------|------------|
| Functions 8     | Facility Hi  | re Request Form    | 1      |                    |          |                  |            |
| Getting Started | Contact      | Facilities         | Guests | Food & Drink       | Services | Approval         | Review     |
| Attendance      |              |                    |        |                    |          |                  |            |
| Number of staff |              | Number of students |        | Number of external |          | Total attendance |            |
| 100             |              | 0                  |        | 0                  |          | 100              |            |

Please indicate if there will be Admissions charges for this function. If you indicate Yes an additional text box will appear prompting you for details.

| News Tasks Record           | s Reports Act | tions              |                           |                              |          |                  | 🎫 🌒 Appia |
|-----------------------------|---------------|--------------------|---------------------------|------------------------------|----------|------------------|-----------|
| Functions & F               | acility Hire  | Request Form       | 1                         |                              |          |                  |           |
| Getting Started             | Contact       | Facilities         | Guests                    | Food & Drink                 | Services | Approval         | Review    |
| Attendance                  |               |                    |                           |                              |          |                  |           |
| Number of staff             |               | Number of students |                           | Number of external           |          | Total attendance |           |
| 100                         |               | 0                  |                           | 0                            |          | 100              |           |
| Admission                   |               |                    |                           |                              |          |                  |           |
| Will there be an admissions | charge? *     | Admissio           | ons Charge Details *      |                              |          |                  |           |
| • Yes 🔘 No                  |               | \$10 per           | ticket for entry funds re | ceived to go towards Charity |          |                  |           |
|                             |               |                    |                           |                              |          |                  | 11        |
|                             |               | 939/1000           | character(s) remaining    |                              |          |                  |           |

If you have indicated No there will be no change on the page.

| News Tasks Record                                  | s Reports Act | ions               |        |                    |          |                  | 🎟 🌔 Appian |
|----------------------------------------------------|---------------|--------------------|--------|--------------------|----------|------------------|------------|
| Functions & F                                      | acility Hire  | Request Form       | า      |                    |          |                  |            |
| Getting Started                                    | Contact       | Facilities         | Guests | Food & Drink       | Services | Approval         | Review     |
| Attendance                                         |               |                    |        |                    |          |                  |            |
| Number of staff                                    |               | Number of students |        | Number of external |          | Total attendance |            |
| 100                                                |               | 0                  |        | 0                  |          | 100              |            |
| Admission<br>Will there be an admissions<br>Yes No | charge? *     |                    |        |                    |          |                  |            |

Please indicate if there will be any high profile attendees attending or invited to this function. If you indicate "Yes" an additional line of information will appear prompting you for details.

| ews Tasks Record                                     | s Reports Ad | ctions             |        |                    |          |                  | 🎫 🌒 Αρς |
|------------------------------------------------------|--------------|--------------------|--------|--------------------|----------|------------------|---------|
| Functions & F                                        | acility Hire | e Request Form     | 1      |                    |          |                  |         |
| Getting Started                                      | Contact      | Facilities         | Guests | Food & Drink       | Services | Approval         | Review  |
| Attendance                                           |              |                    |        |                    |          |                  |         |
| Number of staff                                      |              | Number of students |        | Number of external |          | Total attendance |         |
| 100                                                  |              | 0                  |        | 0                  |          | 100              |         |
| Admission<br>Will there be an admissions<br>Yes • No | charge? *    |                    |        |                    |          |                  |         |
| High Profile Atten                                   | idees        |                    |        |                    |          |                  |         |
| Are there any high profile a Yes ONO                 | ttendees? *  |                    |        |                    |          |                  |         |
| Title 🕑                                              | Name         |                    |        | Des                | cription |                  |         |
| Hon                                                  | Stever       | Marshall           |        | Prei               | mier     |                  |         |
| <ul> <li>Add high profile attendee</li> </ul>        | 2            |                    |        |                    |          |                  |         |

#### If you have indicated "No" there will be no change on the page.

| News Tasks Record                        | s Reports Act | ions               |        |                    |          |                  | 🎫 🌒 Appiar |
|------------------------------------------|---------------|--------------------|--------|--------------------|----------|------------------|------------|
| Functions & F                            | acility Hire  | Request Form       |        |                    |          |                  |            |
| Getting Started                          | Contact       | Facilities         | Guests | Food & Drink       | Services | Approval         | Review     |
| Attendance                               |               |                    |        |                    |          |                  |            |
| Number of staff                          |               | Number of students |        | Number of external |          | Total attendance |            |
| 100                                      |               | 0                  |        | 0                  |          | 100              |            |
| Admission                                |               |                    |        |                    |          |                  |            |
| Will there be an admissions O Yes • No   | charge? *     |                    |        |                    |          |                  |            |
| High Profile Atten                       | dees          |                    |        |                    |          |                  |            |
| Are there any high profile a<br>Yes • No | ttendees? *   |                    |        |                    |          |                  |            |

Please indicate if there will be Representatives/Sponsors or Exhibitors attending or invited to this function. If you indicate Yes an additional line of information will appear prompting you for details.

Enter details of the attending party. You will be required to tick if Charges apply to have this representation on campus. If you select No there are no further steps in this section.

| Getting Started                                                                                                    | Contact                                                                                       | Facilities            | Guests Food & Drink                   | Services | Approval         | Review                 |
|----------------------------------------------------------------------------------------------------|-----------------------------------------------------------------------------------------------|-----------------------|---------------------------------------|----------|------------------|------------------------|
| ttendance                                                                                                    |                                                                                               |                       |                                       |          |                  |                        |
| Number of staff                                                                                                    |                                                                                               | Number of students    | Number of external                    |          | Total attendance |                        |
| 100                                                                                                    |                                                                                               | 0                     | 0                                     |          | 100              |                        |
| dmission<br>ill there be an admissions cl<br>Yes • No                                                                                                    | harge? *                                                                                      |                       |                                       |          |                  |                        |
| dmission<br>ill there be an admissions of<br>Yes No<br>No<br>No<br>No<br>No<br>No<br>No<br>No<br>No<br>No                                                                                            | harge? *<br><b>Jees</b><br>endees? *                                                          |                       |                                       |          |                  |                        |
| dmission<br>II there be an admissions of<br>Yes No<br>igh Profile Attend<br>e there any high profile attend<br>Yes No<br>epresentatives, S<br>e there any representatives<br>Yes No<br>Business Name | harge? *<br>lees<br>endees? *<br>ponsors, Exhibit<br>s/sponsors/exhibitors? *<br>Contact Name | tors<br>Contact Phone | Description <table-cell></table-cell> |          | Charges          | Description of Charges |

# If you select yes a description field will appear.

| er of students | Number of external         | Total attend                                                                                     | ance                                                                                                    |
|----------------|----------------------------|--------------------------------------------------------------------------------------------------|----------------------------------------------------------------------------------------------------|
| er of students | Number of external         | Total attend                                                                                     | ance                                                                                                    |
|                | 0                          |                                                                                                  |                                                                                                    |
|                |                            | 100                                                                                              |                                                                                                    |
|                |                            |                                                                                                  | <b>`</b>                                                                                                    |
| Contact Phone  | Description 😧              | Charges                                                                                          | Description of Charges                                                                                                    |
| 8300 0000      | Sponsoring Team Challenge  | • Yes<br>No                                                                                      | \$100 transport fee                                                                                                    |
|                | Contact Phone<br>8300 0000 | Contact Phone     Description Image: Contact Phone       8300 0000     Sponsoring Team Challenge | Contact Phone       Description Image       Charges         8300 0000       Sponsoring Team Challenge       Image Yes<br>No |

When you have finished click next.

The next page will appear as per below.

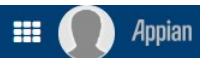

### Functions & Facility Hire Request Form

| Gettin                                                                         | g Started                                                                                                    | Contact                                                                                                    | Facilities                                                                                                 | Guests                                                            | Food & Drink                                                                        | Services                                                                    | Approval                                                     | Review                                  |
|--------------------------------------------------------------------------------|----------------------------------------------------------------------------------------------------|----------------------------------------------------------------------------------------------------|----------------------------------------------------------------------------------------------------|-------------------------------------------------------------------|-------------------------------------------------------------------------------------|-----------------------------------------------------------------------------|--------------------------------------------------------------|-----------------------------------------|
| ood                                                                            |                                                                                                    |                                                                                                    |                                                                                                    |                                                                   |                                                                                     |                                                                             |                                                              |                                         |
| Campus                                                                         | Food will be:                                                                                                    | Will the food be catered?                                                                                                    | Food Details 🕑                                                                                             |                                                                   |                                                                                     | Caterer Details                                                             |                                                              |                                         |
| City West                                                                      | Served Sold                                                                                                    | O Yes<br>No                                                                                                    |                                                                                                    |                                                                   |                                                                                     |                                                                             |                                                              |                                         |
| lcohol                                                                         |                                                                                                    |                                                                                                    |                                                                                                    |                                                                   |                                                                                     |                                                                             |                                                              |                                         |
| a limited                                                                      | licence is required, it                                                                                                    | must be completed and for                                                                                                    | warded to FM Assist via the                                                                                | e Application ID and A                                            | pplicant Name field(s) in this                                                      | section prior to lodgement w                                                | ith Consumer and Business                                    | Services. Consumer a                    |
| If a limited<br>Business S<br>applicatior<br>How to ap                         | licence is required, it<br>ervices require a min<br>and input the Partial<br>ply for a limited licence                                       | must be completed and forv<br>imum of 14 days to process y<br>Application ID and Applican                                                 | warded to FM Assist via th<br>your request. When applyi<br>t Name in the field(s) abov                     | e Application ID and A<br>ing for a limited license<br>/e.        | pplicant Name field(s) in this s<br>e, you must include any cateri                  | section prior to lodgement w<br>ng services detailed in this fo             | ith Consumer and Business !<br>orm. Please use the link belo | Services. Consumer a<br>w to begin your |
| If a limited<br>Business S<br>applicatior<br>How to app<br>Campus              | licence is required, it<br>ervices require a min<br>a and input the Partial<br>ply for a limited licence<br>Alcohol will be:                 | must be completed and forv<br>imum of 14 days to process :<br>Application ID and Applican<br>re<br>Will the alcohol be<br>catered?        | warded to FM Assist via thi<br>your request. When applyi<br>t Name in the field(s) abov<br>Alcohol Details | e Application ID and A<br>ing for a limited license<br>re.<br>Cat | pplicant Name field(s) in this s<br>e, you must include any cateri<br>terer Details | section prior to lodgement w<br>ing services detailed in this fo<br>Licence | ith Consumer and Business !<br>orm. Please use the link belo | Services. Consumer a<br>w to begin your |
| If a limited<br>Business S<br>applicatior<br>How to app<br>Campus<br>City West | licence is required, it<br>ervices require a min<br>and input the Partial<br>ply for a limited licence<br>Alcohol will be:<br>Served<br>Sold | must be completed and forv<br>imum of 14 days to process (<br>Application ID and Applican<br>will the alcohol be<br>catered?<br>Yes<br>No | warded to FM Assist via thi<br>your request. When applyi<br>t Name in the field(s) abov<br>Alcohol Details | e Application ID and A<br>ing for a limited license<br>/e.<br>Cal | pplicant Name field(s) in this :<br>e, you must include any cateri<br>terer Details | section prior to lodgement wing services detailed in this for Licence       | ith Consumer and Business !<br>orm. Please use the link belo | Services. Consumer a<br>w to begin your |

#### The next section relates to Food for the function, depending on selection additional sections will become available for details if they are required

| Getting S                                      | Started       | Contact                                                                       | Facilities                                 | Guests | Food & Drink          | Services                    | Approval | Revie            |
|------------------------------------------------|---------------|-------------------------------------------------------------------------------|--------------------------------------------|--------|-----------------------|-----------------------------|----------|------------------|
| od                                             |               |                                                                               |                                            |        |                       |                             |          |                  |
| ampus                                          | Food will be: | Will the food be<br>catered?                                                  | Food Details 😧                             |        |                       | Caterer Details             |          |                  |
| ity West                                       | Served        | Yes                                                                           | BBQ Lunch                                  |        |                       |                             |          |                  |
|                                                |               |                                                                               |                                            |        |                       |                             |          |                  |
| ws Tas                                         | ks Records    | Reports Actions                                                               | suost Form                                 | Wor    | rking                 |                             |          | # <b>()</b>      |
| ews Tas<br>Functi<br>Getting                   | ks Records    | Reports Actions                                                               | quest Form<br>Facilities                   | Guests | rking<br>Food & Drink | Services                    | Approval | III ()<br>Review |
| ews Tas<br>Functi<br>Getting<br>Food           | ks Records    | Reports Actions                                                               | quest Form                                 | Guests | rking<br>Food & Drink | Services                    | Approval | Review           |
| ews Tas<br>Functi<br>Getting<br>Food<br>Campus | ks Records    | Reports Actions<br>cility Hire Red<br>Contact<br>Will the food be<br>catered? | quest Form<br>Facilities<br>Food Details Q | Guests | rking<br>Food & Drink | Services<br>Caterer Details | Approval | Review           |

| Getting  | g Started     | Contact                      | Facilities     | Guests | Food & Drink | Services        | Approval | Review |
|----------|---------------|------------------------------|----------------|--------|--------------|-----------------|----------|--------|
| ood      |               |                              |                |        |              |                 |          |        |
| ampus    | Food will be: | Will the food be<br>catered? | Food Details 🕢 |        |              | Caterer Details |          |        |
| ity West | Served        | • Yes                        | BBQ Lunch      |        |              | The Carvery     |          |        |

| Funct     | ions & Fa     | cility Hire Re               | equest Form    |        |              |                 |          |        |
|-----------|---------------|------------------------------|----------------|--------|--------------|-----------------|----------|--------|
| Getting   | g Started     | Contact                      | Facilities     | Guests | Food & Drink | Services        | Approval | Review |
| Food      |               |                              |                |        |              |                 |          |        |
| Campus    | Food will be: | Will the food be<br>catered? | Food Details 🚱 |        |              | Caterer Details |          |        |
| City West | Served        | Yes<br>No                    | 8BQ Lunch      |        |              |                 |          |        |

The next section relates to Alcohol for the function. If you are not serving or selling alcohol this section can be left blank.

- If you are planning on serving and/or selling alcohol at this function you will need to tick the appropriate responses in this section.

If you wish to know details on how to apply for a limited license for your function you can click on this link and an instruction page will appear.

| Consumer<br>to begin y | and Business Service<br>our application and in | must be completed and for<br>require a minimum of 14 c<br>out the Partial Application ID | warded to FM Assist via the Ap<br>lays to process your request. (<br>) and Applicant Name in the fi | oplication ID and <u>Applicant Hame field(s)</u><br><u>When applying</u> for a limited license, you<br>eld(s) above. | in this section prior to lodgement with Consumer and Business Services.<br>must include any catering services detailed in this form. Please use the link below |
|------------------------|------------------------------------------------|------------------------------------------------------------------------------------------|----------------------------------------------------------------------------------------------------|----------------------------------------------------------------------------------------------------|----------------------------------------------------------------------------------------------------|
| How to ap              | ply for a limited licenc                       |                                                                                          |                                                                                                    |                                                                                                    |                                                                                                    |
|                        |                                                |                                                                                          |                                                                                                    |                                                                                                    |                                                                                                    |
| Campus                 | Alcohol will be:                               | Will the alcohol be catered?                                                             | Alcohol Details                                                                                     | Caterer Details                                                                                                    | Licence                                                                                                    |

|                 | Application proc                                                                                                    | cess for a Limited Licence                                                                                                    |  |  |  |  |  |  |
|-----------------|----------------------------------------------------------------------------------------------------|----------------------------------------------------------------------------------------------------|--|--|--|--|--|--|
|                 | To apply for a Limited Licence click on Con                                                                                                    | sumer & Business Services link; http://www.cbs.sa.gov.au/                                                                                                    |  |  |  |  |  |  |
|                 | Click 'apply & pay online' button, then exp                                                                                                    | and the 'liquor and gaming' section.                                                                                                    |  |  |  |  |  |  |
|                 | Select 'Apply for a limited (one off) liquor I                                                                                                    | licence' Consumer & Business Services ask if you would like to                                                                                                    |  |  |  |  |  |  |
|                 | 'Lodge an Online Application' and 'Is This L                                                                                                    | limited Licence Application Partially saved' which you can select                                                                                                    |  |  |  |  |  |  |
|                 | 'no' or 'yes'.                                                                                                    |                                                                                                    |  |  |  |  |  |  |
| 4               | Complete online application for a Limited L                                                                                                    | Liquor Licence with event information                                                                                                    |  |  |  |  |  |  |
|                 | Once you have entered the event informat                                                                                                    | tion the last step (submit your application section) will ask you to                                                                                                    |  |  |  |  |  |  |
|                 | declare & tick 'The Owner consents to the                                                                                                    | application'.                                                                                                    |  |  |  |  |  |  |
|                 | Unce selected "the Owner consents to the application" a drop down box will appear assing for the "Owner's<br>name (Campus Facilities Manager – CFM for relevant campus) and contact number.<br>City East – Damien Lawson 8302 2208                                                                                                    |                                                                                                    |  |  |  |  |  |  |
|                 |                                                                                                    |                                                                                                    |  |  |  |  |  |  |
|                 | Magill – Damien Lawson 8302 4576                                                                                                    |                                                                                                    |  |  |  |  |  |  |
|                 | City West - Dominic Marafioti 8302 0770                                                                                                    |                                                                                                    |  |  |  |  |  |  |
|                 | Mawson Lakes – Justin Faggotter 8302 3347                                                                                                    |                                                                                                    |  |  |  |  |  |  |
|                 | Subwell Your Application                                                                                                    | Submit Your Application                                                                                                    |  |  |  |  |  |  |
|                 | and a                                                                                                    | 2246,201                                                                                                    |  |  |  |  |  |  |
|                 | Street part for same                                                                                                    |                                                                                                    |  |  |  |  |  |  |
|                 | <ul> <li>Levi tank dy attitud to the size of the promise, described to the application<br/>Chinest the attentiant</li> </ul>                                                                                                    | the the earth is alloch the tradect function will analy as                                                                                                    |  |  |  |  |  |  |
|                 | <ul> <li>The second community of the standard dealer dealer the second to the second dealer the second to the second dealer the second dealer the second</li></ul>                                                                   |                                                                                                    |  |  |  |  |  |  |
|                 | Towner Coloring Add (1947)<br>Towner Toshie                                                                                                    |                                                                                                    |  |  |  |  |  |  |
|                 | Constant Section                                                                                                    |                                                                                                    |  |  |  |  |  |  |
|                 |                                                                                                    |                                                                                                    |  |  |  |  |  |  |
|                 |                                                                                                    |                                                                                                    |  |  |  |  |  |  |
|                 | Save the application and second the genera                                                                                                    | ated application number                                                                                                    |  |  |  |  |  |  |
|                 | Save the application and record the general                                                                                                    | eted application number.                                                                                                    |  |  |  |  |  |  |
| C. A. L. A.     | Save the application and record the genera<br>Applicant is then required to print the onli<br>12: "Student Group-Club-Society Function                                                                                                    | ated application number.<br>ne 'Application for Limited Licence' and attached to either the FM-<br>Approval' or the FM-133 Staff Function Approval' form and                                                                                                    |  |  |  |  |  |  |
|                 | Save the application and record the genera<br>Applicant is then required to print the onli<br>112 'Student Group-Club-Society Function<br>forward to FM Assist for the Camus Facilit                                                                                                    | ated application number.<br>ne 'Application for Limited Licence' and attached to either the FM-<br>Approval' or the FM-353 Staff Function Approval' form and<br>thy Manaer to assess and authorise.                                                                                                    |  |  |  |  |  |  |
| 1. I. I.        | Save the application and record the general<br>Applicant is then required to print the onlin<br>112 'Student Group-Club-Society Function<br>forward to FM Assist for the Campus Facility<br>Once the FM-112 'Student Group-Club-Soc                                                                                                    | ated application number.<br>ne 'Application for Limited Licence' and attached to either the FM-<br>Approval' or the FM-153 Staff Function Approval' form and<br>ty Manager to assess and authorise.<br>cievy Function Approval' or the FM-153 Staff Function Approval'                                                                                                    |  |  |  |  |  |  |
|                 | Save the application and record the genera<br>Applicant is then required to print the onlin<br>112 'Student Group-Club-Society Function<br>Growrad to FM Assis for the Campus Facili<br>Once the FM-112 'Student Group-Club-Soc<br>form is authorized by the CFM the applicar                                                                                                    | ated application number.<br>ne 'Application for Limited Licence' and attached to either the FM-<br>Approval' or the FM-153 Staff Function Approval' form and<br>ty Manager to assess and authorise.<br>Liety Function Approval' or the FM-153 Staff Function Approval'<br>nt will need to proceed to the apply section (teps) to 3 of this.                                                                                                    |  |  |  |  |  |  |
| 1. L.           | Save the application and record the general<br>Applicant is then required to print the onlin<br>112 'Student Group-Club-Society Function<br>Once the FM-112 'Student Group-Club-Soc<br>form is authorised by the CFM the applicat<br>process) and complete/submit the applicat                                                                                                    | ated application number.<br>ne 'Application for Limited Licence' and attached to either the FM-<br>Approval' or the FM-353 Staff Function Approval' form and<br>ty Manager to assess and authorise.<br>ciety Function Approval' or the FM-153 Staff Function Approval'<br>nt will need to proceed to the apply section (steps 1 to 3 of this<br>tion for processing by Consume R Business Services.                                                                                                    |  |  |  |  |  |  |
| 0.              | Save the application and record the genera<br>Applicant is then required to print the onlin<br>112 "Student Group-Club-Society Function<br>forward to FM Assist for the Campus Facilit<br>Once the FM-112 "Student Group-Club-Soc<br>form is authorized by the CFM the applicar<br>process) and complete/submit the applicar<br>process) and complete/submit the applicar<br>you will be asked 'to the Limited Lecence Ap                                                                                                    | ated application number.<br>ne 'Application for Limited Licence' and attached to either the FM-<br>Approval' or the FM-133 Staff Function Approval' form and<br>ty Manager to assess and authorise.<br>Elley Function Approval or the FM-153 Staff Function Approval'<br>twill need to proceed to the apply section (teps 1 to 3 of this<br>tion for processing by Consumer & Business Services.<br>pplication Particip Survey' Jacks                                                                                                    |  |  |  |  |  |  |
| 0.              | Save the application and record the genera<br>Applicant is then required to print the onlin<br>112 'Student Group-Club-Society Function<br>forward to FM Assis for the Campus Facili<br>Once the FM-112 'Student Group-Club-Soc<br>form is authorized by the CFM the applicar<br>process) and complete/submit the applicar<br>you will be asked 'Is this Limited Licence Ap<br>menu will appear asking you to enter the 'I                                                                                                    | ated application number.<br>ne 'Application for Limited Ucence' and attached to either the FM-<br>Approval' or the FM-153 Staff Function Approval' form and<br>ty Manager to assess and authorise.<br>Liety Function Approval or the FM-153 Staff Function Approval'<br>to limit for the fM-153 Staff Function Approval'<br>to limit for the fM-153 Staff Function Approval'<br>to for processing by Consumer & Business Services.<br>application Partially Soved' please select 'yes' and a drop down<br>Partial Application IV: and 'Applicant Name'.                                                                                                    |  |  |  |  |  |  |
| 7.<br>3.<br>10. | Save the application and record the gener.<br>Applicant is then required to print the onlin<br>112 'Student Group-Club-Society Function<br>Growrad to FM Assis for the Campus Facili<br>Once the FM-112 'Student Group-Club-Soc<br>form is authorised by the CFM the applicat<br>process) and complete/submit the applicat<br>you will be asked 'fs this <i>Limited Licence Ag</i><br>menu will appear asking you to enter the 'I<br>Application for a Limite                                                                                                    | ated application number.<br>ne 'Application for Limited Licence' and attached to either the FM-<br>Approval' or the FM-133 Staff Function Approval' form and<br>Vi Manager to assess and authorise.<br>Liety Function Approval' or the FM-136 Staff Function Approval'<br>to in for processing by Consumer & Business Services.<br>pplication Partially Sored' please select' yes' and a drop down<br>Partial Application ID:' and 'Applicant Name'.<br>ed Licence                                                                                                    |  |  |  |  |  |  |
| 7.<br>8.<br>9.  | Save the application and record the generic<br>Applicant is then required to print the onlin<br>112 'Student Group-Club-Society Function<br>forward to FM Assist for the Campus Facilit<br>Once the FM-112 'Student Group-Club-Soci<br>orn is authorized by the CFM the applicar<br>process) and complete/submit the applicar<br>process) and complete/submit the applicar<br>you will be asked 'fs this Limited Lexence Ap-<br>menu will appear asking you to enter the 'f<br>Application for a Limite                                                                                                    | ated application number.<br>ne 'Application for Limited Licence' and attached to either the FM-<br>Approval' or the FM-135 Staff Function Approval' form and<br>ty Manager to assess and authorise.<br>Lifely Function Approval' or the FM-153 Staff Function Approval' in<br>twill need to proceed to the apply section (teps) to 3 of this<br>tion for processing by Consumer & Business Services.<br>pplication Arzitably Sored' please select' yes' and a drop down<br>Partial Application ID': and 'Applicant Name'.<br>Ed Licence<br>Summary downership tomoral that 14 day before the needs start size. The application                                                                                                    |  |  |  |  |  |  |
| 7.<br>8.<br>9.  | Save the application and record the gener:<br>Applicant is then required to print the onlin<br>112 'Student Group-Club-Society Function<br>forward to FM Assis for the Campus Facilit<br>Once the FM-112 'Student Group-Club-Soc<br>process) and complete/submit the applicat<br>process) and complete/submit the applicat<br>You will be asked 'to this <i>Limited Licence Ag</i><br>menu will appear asking you to enter the 'D<br>Application for a Limited<br>Application for a Limited                                                                                                    | ated application number.<br>ne 'Application for Limited Ucence' and attached to either the FM-<br>Approval' or the FM-153 Staff Function Approval' form and<br>ty Managet to assess and authorise.<br>Liety Function Approval or the FM-153 Staff Function Approval'<br>to Min end to proceed to the apply section (teps) to 3 of this<br>tion for processing by Consumer & Business Services.<br>application Partially Soviet' please select 'yes' and a drop down<br>Partial Application ID' and 'Applicant Name'.<br>Bed Licence<br>Internet and Business Janvors at least 14 days lefters the next staft start. The application<br>are applied applications at least 14 days lefters the next staft start. The application                                                                                                    |  |  |  |  |  |  |
| 7.<br>8.        | Save the application and record the geners:<br>Applicant is then required to print the onli<br>112 'Student Group-Club-Society Function<br>forward to FM Assis for the Campus Facilit<br>Once the FM-112 'Student Group-Club-Soc<br>form is authorized by the CRM the applicat<br>process) and complete/submit the applicat<br>process) and complete/submit the applicat<br>process) and complete/submit the applicat<br>process and the state of the state of the state<br>of the state of the state of the state of the<br>Application for a Limited<br>and the state of the state of the state the state<br>of the state and the state of the state of the state<br>of the state and applications that the state the state<br>of the state and applications that the state the state<br>of the state and applications the state of the state the state<br>of the state and applications the state of the state the state<br>of the state and applications the state of the state the state<br>of the state and applications the state of the state the state<br>of the state and applications the state of the state the state<br>of the state and applications the state of the state the state<br>of the state and applications the state of the state the state<br>of the state and applications the state of the state of the state of the<br>state of the state applications the state of the state of the s | term and burners burners at least to form the rule scheme and how the advances of the scheme advances of the scheme advances of the sche |  |  |  |  |  |  |

Depending on which alcohol selection you make additional sections will become available for details if they are required. If a Limited License is required for your function you will be required to enter the application ID number in this box, along with the name of the applicant.

| lf a limite<br>Consume        | l licence is required, it i<br>r and Business Services                                                     | nust be completed and for<br>require a minimum of 14 c                                  | warded to FM Assist via the Applicatio<br>lays to process your request. When a                                          | on ID and Applicant Name field(<br>pplying for a limited license, you        | s) in this section prior to lodgem<br>u must include any catering servi | t with Consumer and Business Servi<br>cesidetailed in this form. Please use th | ces.<br>ie link below |
|-------------------------------|----------------------------------------------------------------------------------------------------|-----------------------------------------------------------------------------------------|----------------------------------------------------------------------------------------------------|------------------------------------------------------------------------------|-------------------------------------------------------------------------|--------------------------------------------------------------------------------|-----------------------|
| to begin y<br>How to ap       | our application and inp<br>oply for a limited licence                                                      | e                                                                                       | o and Applicant Name in the field(s) a                                                                                  | bove.                                                                        |                                                                         | $\mathbf{i}$                                                                   |                       |
| ampus                         | Alcohol will be:                                                                                           | Will the alcohol be<br>catered?                                                         | Alcohol Details                                                                                                    | Caterer Details                                                              | Licence                                                                 |                                                                                |                       |
| City West                     | Served                                                                                                    | <ul><li>○ Yes</li><li>○ No</li></ul>                                                    | Beer Wine and Soft Drinks in<br>plastic cups at lunch time                                                              |                                                                              | Partial Limited<br>Licence required                                     | 123456 Christine                                                               | Baillie-Stra          |
| NCEL                          | SAVE DRAFT & EXIT                                                                                          |                                                                                         |                                                                                                    |                                                                              |                                                                         | B                                                                              | ACK NE                |
| ohol                          |                                                                                                    |                                                                                         |                                                                                                    |                                                                              |                                                                         |                                                                                |                       |
| limited<br>nsumer<br>begin yo | licence is required, it n<br>and Business Services<br>our application and inp<br>oly for a limited licence | nust be completed and for<br>require a minimum of 14 o<br>ut the Partial Application IE | warded to FM Assist via the Application<br>lays to process your request. When a<br>and Applicant Name in the field(s) a | on ID and Applicant Name field<br>pplying for a limited license, yo<br>bove. | (s) in this section prior to lodger<br>ou must include any catering ser | nent with Consumer and Business Services detailed in this form. Please use     | rvices.<br>the link b |
| w to ap                       |                                                                                                    |                                                                                         |                                                                                                    |                                                                              |                                                                         |                                                                                |                       |
| mpus                          | Alcohol will be:                                                                                           | Will the alcohol be<br>catered?                                                         | Alcohol Details                                                                                                    | Caterer Details                                                              | Licence                                                                 |                                                                                |                       |

You can save and exit this application to begin the Limited License application and resume when you have the application ID number. Or you can add an open an additional web browser page and complete concurrently.

If a caterer is Serving or Selling alcohol at your function you will be required to upload a copy of the caterer's liquor license.

If you do not have a copy of the license you can save and exit this application and resume when you have received a copy.

| a limite<br>onsume<br>begin y<br>ow to ap   | l licence is required, it<br>r and Business Service<br>our application and in<br>ply for a limited licenc                       | must be completed and fo<br>s require a minimum of 14<br>put the Partial Application<br>e                                      | prwarded to FM Assist via the Applic<br>days to process your request. Whe<br>ID and Applicant Name in the field(s                     | ation ID and Applicant Name f<br>n applying for a limited license<br>s) above.                   | field(s) in this section prior to lo<br>e, you must include any catering           | dgement with Consumer and Business Services.<br>3 services detailed in this form. Please use the link |
|---------------------------------------------|----------------------------------------------------------------------------------------------------|----------------------------------------------------------------------------------------------------|----------------------------------------------------------------------------------------------------|--------------------------------------------------------------------------------------------------|------------------------------------------------------------------------------------|----------------------------------------------------------------------------------------------------|
| ampus                                       | Alcohol will be:                                                                                                    | Will the alcohol be<br>catered?                                                                                                | Alcohol Details                                                                                                    | Caterer Details                                                                                  | Licence                                                                            |                                                                                                    |
| ity West:                                   | Served Sold                                                                                                    | • Yes<br>No                                                                                                    | Beer Wine and Soft Drinks in<br>plastic cups at lunch time                                                                            | West Bar                                                                                         | Caterer Licence<br>required                                                        | UPLOAD Drop file here                                                                                 |
|                                             |                                                                                                    |                                                                                                    |                                                                                                    |                                                                                                  |                                                                                    |                                                                                                    |
| a limited<br>onsumer<br>begin y<br>ow to ap | licence is required, it i<br>and Business Services<br>our application and inp<br>ply for a limited licence                      | must be completed and for<br>require a minimum of 14 o<br>out the Partial Application IC<br>e                                  | warded to FM Assist via the Applicat<br>days to process your request. When<br>D and Applicant Name in the field(s)                    | ion ID and Applicant Name fiel<br>applying for a limited license, y<br>above.                    | ld(s) in this section prior to lodg<br>you must include any catering s             | ement with Consumer and Business Services.<br>ervices detailed in this form. Please use the link belo |
| a limited<br>onsumer<br>begin y<br>ow to ap | licence is required, it is<br>and Business Services<br>our application and inp<br>ply for a limited licence<br>Alcohol will be: | must be completed and for<br>require a minimum of 14<br>out the Partial Application IC<br>e<br>Will the alcohol be<br>catered? | warded to FM Assist via the Applicat<br>days to process your request. When<br>D and Applicant Name in the field(s)<br>Alcohol Details | ion ID and Applicant Name fiel<br>applying for a limited license, y<br>above.<br>Caterer Details | ld(s) in this section prior to lodg<br>you must include any catering so<br>Licence | ement with Consumer and Business Services.<br>ervices detailed in this form. Please use the link belo |

|                                                     | ions & Fac                                                                                               | ility Hire Red                                                                                  | quest Form                                                                                                    |                                                                                       |                                                                 |                                                      |                                                |
|-----------------------------------------------------|----------------------------------------------------------------------------------------------------|-------------------------------------------------------------------------------------------------|----------------------------------------------------------------------------------------------------|---------------------------------------------------------------------------------------|-----------------------------------------------------------------|------------------------------------------------------|------------------------------------------------|
| Gettin                                              | g Started                                                                                                | Contact                                                                                         | Facilities Guests                                                                                                    | Food & Drink                                                                          | Services                                                        | Approval                                             | Review                                         |
| Food                                                |                                                                                                    |                                                                                                 |                                                                                                    | $\mathbf{i}$                                                                          |                                                                 |                                                      |                                                |
| Campus                                              | Food will be:                                                                                            | Will the food be catered?                                                                       | Food Details 🕑                                                                                                    |                                                                                       | Caterer Details                                                 |                                                      |                                                |
| City West                                           | Served Sold                                                                                              | ○ Yes<br>● No                                                                                   | BBQ Lunch                                                                                                    |                                                                                       |                                                                 |                                                      |                                                |
| Alcoho                                              | Ū.                                                                                                    |                                                                                                 |                                                                                                    |                                                                                       |                                                                 |                                                      |                                                |
| If a limited<br>Consumer<br>to begin y<br>How to ap | l licence is required, it<br>and Business Service<br>our application and in<br>ply for a limited licence | must be completed and for<br>s require a minimum of 14 o<br>put the Partial Application IC<br>e | warded to FM Assist via the Application<br>days to process your request. When a<br>D and Applicant Name in the field(s) a | on ID and Applicant Name field(s) in<br>pplying for a limited license, you m<br>bove. | this section prior to odgeme<br>ust include any catering servic | nt with Consumer and B<br>tes detailed in this form. | usiness Services.<br>Please use the link below |
| Campus                                              | Alcohol will be:                                                                                         | Will the alcohol be catered?                                                                    | Alcohol Details                                                                                                    | Caterer Details                                                                       | Licence                                                         |                                                      |                                                |
|                                                     |                                                                                                    | ○ Yes                                                                                           | Beer Wine and Soft Drinks in                                                                                              | West Bar                                                                              | Partial Limited                                                 |                                                      | <b>`</b>                                       |

#### The next section will appear as per below.

| Getting Started                                                                      | Contact                                                                                      | Facilities                                                                                 | Guests                                                                            | Food & Drink                                                                       | Services                                                  | Approval                                                   | Review                          |
|--------------------------------------------------------------------------------------|----------------------------------------------------------------------------------------------|--------------------------------------------------------------------------------------------|-----------------------------------------------------------------------------------|------------------------------------------------------------------------------------|-----------------------------------------------------------|------------------------------------------------------------|---------------------------------|
| Cleaning                                                                             |                                                                                              |                                                                                            |                                                                                   |                                                                                    |                                                           |                                                            |                                 |
| <b>Do you require cleaning a</b><br>Yes No                                           | nd waste disposal service                                                                    | 25? *                                                                                      |                                                                                   |                                                                                    |                                                           |                                                            |                                 |
| Security                                                                             |                                                                                              |                                                                                            |                                                                                   |                                                                                    |                                                           |                                                            |                                 |
| The issue of a Limited Lic<br>security/crowd control a<br>University of South Austra | ence by Consumer and Bus<br>necessity. If Security staff ar<br>alia Security staff can be us | iness Services may stipulat<br>re required this will be arra<br>ed or referred to as crowd | e security/crowd control<br>nged by FM Assist and th<br>controllers for planned e | as a requirement. The Campu<br>e cost will be borne by the Stu<br>vents/functions. | is Facilities Manager will a<br>ident group/applicant. Un | ssess the application and m<br>der no circumstances can it | ay also deem<br>be assumed that |
| Do you require security? *<br>Yes No                                                 |                                                                                              |                                                                                            |                                                                                   |                                                                                    |                                                           |                                                            |                                 |
| Equipment                                                                            |                                                                                              |                                                                                            |                                                                                   |                                                                                    |                                                           |                                                            |                                 |
| The requester is responsi                                                            | ble for lodging works order                                                                  | rs for delivery and return. W                                                              | /ith AV equipment, the re                                                         | equester is responsible for col                                                    | lecting and returning equi                                | pment to FM Assist.                                        |                                 |
| Do you require additional Yes No Information regarding audi                          | equipment?*                                                                                  |                                                                                            |                                                                                   |                                                                                    |                                                           |                                                            |                                 |
| Additional Docu                                                                      | ments<br>entation Ø                                                                          |                                                                                            |                                                                                   |                                                                                    |                                                           |                                                            |                                 |
| UPLOAD 🔓 Drop files he                                                               | re                                                                                           |                                                                                            |                                                                                   |                                                                                    |                                                           |                                                            |                                 |
|                                                                                      |                                                                                              |                                                                                            |                                                                                   |                                                                                    |                                                           |                                                            |                                 |

|                                           | ates to clea           | ning. If you d | o not require | e additional cle | eaning or res | ources click "I | No″.—  |
|-------------------------------------------|------------------------|----------------|---------------|------------------|---------------|-----------------|--------|
| cords / Functions & Facility Hire         | Requests               |                |               |                  |               |                 |        |
| unction & Facil                           | ities Hire P           | lequest from   | Mrs Christ    | ine Baillie-Str  | atis - 31     |                 |        |
| ummary News Related A                     | ctions                 |                |               |                  |               |                 |        |
|                                           |                        |                |               |                  |               |                 |        |
| Functions & F;                            | acility Hire           | Request For    | m             |                  |               |                 |        |
| runctions dire                            | iency rine             | Request i of   |               |                  |               |                 |        |
| Getting Started                           | Contact                | Facilities     | Guests        | Food & Drink     | Services      | Approval        | Reviev |
|                                           |                        |                |               |                  |               |                 |        |
| -                                         |                        |                |               |                  |               |                 |        |
| Cleaning                                  |                        |                |               |                  |               |                 |        |
| Cleaning<br>Do you require cleaning and y | waste disposal service | ·s? *          |               |                  |               |                 |        |

If you do require additional cleaning or resources such as bins click on "Yes" and an additional details section will appear.

| cords / Functions & Facility Hi<br>unction & Fac<br>summary News Relate | Inction & Facility Hire Requests<br>Inction & Facilities Hire Request from Mrs Christine Baillie-Stratis - 31<br>Immary News Related Actions<br>Functions & Facility Hire Request Form |                   |        |              |          |          |        |  |  |  |
|-------------------------------------------------------------------------|----------------------------------------------------------------------------------------------------|-------------------|--------|--------------|----------|----------|--------|--|--|--|
| Functions & I<br>Getting Started                                        | Contact                                                                                                    | Request For       | Guests | Food & Drink | Services | Approval | Review |  |  |  |
| • Yes No<br>Cleaning Details @ *                                        | •                                                                                                    |                   |        |              |          |          |        |  |  |  |
| Extra Rubbish and Recyclin                                              | g Bins required at 12.30 ir                                                                                                    | n courtyard area. |        |              |          |          | li.    |  |  |  |

The next section relates to security for your event. You may (liquor license permission may stipulate this requirement or you may have a high profile attendee who has requested additional security presence) or may not be aware of a need for additional security and all requests will be screened by FM Assist and recommendations or requirements will be communicated to you as part of the confirmation process.

| 931/1000 character(s) remaining                                                                                                    |
|----------------------------------------------------------------------------------------------------|
| Security                                                                                                    |
| The issue of a Limited Licence by Consumer and Business Services may stipulate security/crowd control as a requirement. The Campus Facilities Manager will assess the application and may also deem security/crowd control a necessity. If Security staff are required this will be arranged by FM Assist and the cost will be borne by the Student group/applicant. Under no circumstances can it be assumed that University of South Australia Security staff can be used or referred to as crowd controllers for planned events/functions. |
| Do you require security?*                                                                                                    |
| Security                                                                                                    |
| The issue of a Limited Licence by Consumer and Business Services may stipulate security/crowd control as a requirement. The Campus Facilities Manager will assess the application and may also deem security/crowd control a necessity. If Security staff are required this will be arranged by FM Assist and the cost will be borne by the Student group/applicant. Under no circumstances can it be assumed that University of South Australia Security staff can be used or referred to as crowd controllers for planned events/functions. |

Do you require security? \*

• Yes 🔿 No

If you require additional equipment that we may be able to assist with and that is NOT covered under the CSR process please use the Yes option and the details section to describe what you are after.

If you do not require any additional equipment please select "No".

# Equipment The requester is responsible for lodging works orders for delivery and return. With AV equipment, the requester is responsible for collecting and returning equipment to FM Assist. Do you require additional equipment?\* O Yes O No Information regarding audio visual equipment

#### Equipment

The requester is responsible for lodging works orders for delivery and return. With AV equipment, the requester is responsible for collecting and returning equipment to FM Assist.

Do you require additional equipment?\*

• Yes 🔿 No

#### Equipment Details 🔞 \*

Portable PA Please

982/1000 character(s) remaining

Information regarding audio visual equipment

If you have any supporting documentation for your event (such as a mud map of the event lay out or a running sheet for the day) please click upload

#### **Additional Documents**

Upload additional documentation 😯

UPLOAD

| ews Tasks Record                                                                             | ds Reports Acti                                                                           | ons                                                                                                 |                                                                       |                                                             |                                                           |                                                               | 🎟 🌔 Apr                                             |
|----------------------------------------------------------------------------------------------|-------------------------------------------------------------------------------------------|----------------------------------------------------------------------------------------------------|-----------------------------------------------------------------------|-------------------------------------------------------------|-----------------------------------------------------------|---------------------------------------------------------------|-----------------------------------------------------|
| Functions & F                                                                                | acility Hire                                                                              | Request Form                                                                                        | ı                                                                     |                                                             |                                                           |                                                               |                                                     |
| Getting Started                                                                              | Contact                                                                                   | Facilities                                                                                          | Guests                                                                | Food & Drink                                                | Services                                                  | Approval                                                      | Review                                              |
| Cleaning                                                                                     |                                                                                           |                                                                                                    |                                                                       |                                                             |                                                           |                                                               |                                                     |
| <b>Do you require cleaning an</b><br>Yes <b>O</b> No                                         | d waste disposal service                                                                  | 5? *                                                                                                |                                                                       |                                                             |                                                           |                                                               |                                                     |
| Security                                                                                     |                                                                                           |                                                                                                    |                                                                       |                                                             |                                                           |                                                               |                                                     |
| The issue of a Limited Licer<br>control a necessity. If Secu<br>Security staff can be used o | nce by Consumer and Busi<br>rity staff are required this v<br>or referred to as crowd cor | ness Services may stipulate s<br>vill be arranged by FM Assist :<br>itrollers for planned events/fu | ecurity/crowd control as a<br>and the cost will be borne<br>inctions. | requirement. The Campus Fac<br>by the Student group/applica | cilities Manager will assess<br>nt. Under no circumstance | the application and may also<br>s can it be assumed that Univ | o deem security/crowd<br>versity of South Australia |
| <b>oo you require security? *</b><br>) Yes <b>O</b> No                                       |                                                                                           |                                                                                                    |                                                                       |                                                             |                                                           |                                                               |                                                     |
| Equipment                                                                                    |                                                                                           |                                                                                                    |                                                                       |                                                             |                                                           |                                                               |                                                     |
| The requester is responsib                                                                   | le for lodging works orders                                                               | for delivery and return. With                                                                       | AV equipment, the reque                                               | ester is responsible for collecting                         | ng and returning equipmer                                 | t to FM Assist.                                               |                                                     |
| Do you require additional e                                                                  | equipment? *                                                                              |                                                                                                    |                                                                       |                                                             |                                                           |                                                               |                                                     |
| nformation regarding audio                                                                   | visual equipment                                                                          |                                                                                                    |                                                                       |                                                             |                                                           |                                                               |                                                     |
| Additional Docun                                                                             | nents                                                                                     |                                                                                                    |                                                                       |                                                             |                                                           |                                                               |                                                     |
| Jpload additional docume                                                                     | ntation 🕜                                                                                 |                                                                                                    |                                                                       |                                                             |                                                           |                                                               |                                                     |
| UPLOAD Drop files here                                                                       | e                                                                                         |                                                                                                    |                                                                       |                                                             |                                                           |                                                               |                                                     |
| CANCEL SAVE DRAFT &                                                                          | EXIT                                                                                      |                                                                                                    |                                                                       |                                                             |                                                           |                                                               | BACK                                                |

The approval page will appear as per below.

| unctions ° I    |                                          | Poquest For |        |              |          |          |           |
|-----------------|------------------------------------------|-------------|--------|--------------|----------|----------|-----------|
| Getting Started |                                          | Facilities  | Guests | Food & Drink | Services | Approval | Review    |
| oproval Details | to approve this request                  | t? *        |        |              |          |          |           |
| Yes 🔿 No        |                                          |             |        |              |          |          |           |
|                 | 1.1.1.1.1.1.1.1.1.1.1.1.1.1.1.1.1.1.1.1. |             |        |              |          |          | BACK NEXT |

Please note for Staff your General Manager/Unit or Line Manager is typically required to approve your request. For students your approval needs to be from UniSA Sport, USASA, your course coordinator or similar.

Please select the approver and select Next.

| rs Tasks <b>Records</b>                                                | Reports Actior                              | )S           |            |                                          |                     |          | 🎟 🌒 Арр |
|------------------------------------------------------------------------|---------------------------------------------|--------------|------------|------------------------------------------|---------------------|----------|---------|
| ords / Functions & Facility Hi<br>Unction & Fac<br>ummary News Related | ire Requests<br>ilities Hire I<br>d Actions | Request fron | n Mrs Chri | stine Baillie-Str                        | atis - 31           |          |         |
| Functions & F                                                          | Facility Hire                               | Request For  | Guests     | Food & Drink                             | Services            | Approval | Review  |
| Approval Details                                                       |                                             |              |            |                                          |                     |          |         |
| Do you have the authority<br>Yes • No                                  | to approve this request                     | ?*           |            | Approver *<br>Mr Gordon Todd, Facilities | s Coordinator FMU 🗴 |          |         |
| CANCEL SAVE DRAFT &                                                    | EXIT                                        |              |            |                                          |                     |          | BACK    |
|                                                                        |                                             |              |            |                                          |                     |          |         |

If you have the authority to approve please select Yes and then Next.

| Review    | Approval | Services | Food & Drink | Guests | Request For | Facility Hire           | Getting Started     |
|-----------|----------|----------|--------------|--------|-------------|-------------------------|---------------------|
|           |          |          |              |        | ?*          | to approve this request | pproval Details     |
| BACK NEXT |          |          |              |        |             | k EXIT                  | CANCEL SAVE DRAFT 8 |
| BAG       |          |          |              |        |             | k EXIT                  | CANCEL SAVE DRAFT & |

The review section will display, please check your submitted details for accuracy before proceeding.

| Functio                                                                                                    | ons & Facil                                           | ity Hire Request F                                                                                          | orm                                                                                                    |                                                                                      |                                                                                                    |
|----------------------------------------------------------------------------------------------------|-------------------------------------------------------|----------------------------------------------------------------------------------------------------|----------------------------------------------------------------------------------------------------|--------------------------------------------------------------------------------------|----------------------------------------------------------------------------------------------------|
| Getting S                                                                                                    | tarted (                                              | Contact Facilities                                                                                          | Guests Food 8                                                                                               | Drink Services Ap                                                                    | proval Review                                                                                                  |
| Function                                                                                                    | Details                                               |                                                                                                    |                                                                                                    |                                                                                      |                                                                                                    |
| Functio                                                                                                    | n Name Mid Year Sta                                   | ff Forum                                                                                                    |                                                                                                    |                                                                                      |                                                                                                    |
| Function Des                                                                                                    | cription Staff forum t                                | o discuss unit performance and tracking                                                                     | t against KPI's                                                                                             |                                                                                      |                                                                                                    |
| Re                                                                                                    | quester Mrs Christine                                 | e Baillie-Stratis                                                                                           | Con                                                                                                    | tact Name Mrs Christine Baillie-Stratis                                              |                                                                                                    |
| Rei                                                                                                    | uest ID 31                                            |                                                                                                    | Con                                                                                                    | tact Email Christine.Baillie-Stratis@unisa.edu.au                                    |                                                                                                    |
| Approv                                                                                                    | er (HoS) Mrs Christine                                | e Baillie-Stratis                                                                                           | Cont                                                                                                    | act Phone 20080                                                                      |                                                                                                    |
| - Facilitie                                                                                                    | es (2)                                                |                                                                                                    |                                                                                                    |                                                                                      |                                                                                                    |
| Campus                                                                                                    | Facility                                              | Start & End Date                                                                                            | Set Up & Set Down Date                                                                                      | Details                                                                              | Capacity                                                                                                    |
| City West                                                                                                    | Tutorial<br>Room                                      | From 31/05/2019 9:30 am<br>To 31/05/2019 4:30 pm                                                            | Starts 30/05/2019 4:30 pm<br>Ends 31/05/2019 4:30 pm                                                        | Prefer HS-02 or Pridham Hall function Rooms                                          | 100                                                                                                    |
| City West                                                                                                    | Courtyard                                             | From 31/05/2019 12:30 pm<br>To 31/05/2019 2:30 pm                                                           | Starts 31/05/2019 11:00 am<br>Ends 31/05/2019 3:00 pm                                                       | Between Yungondi and 8H Building                                                     | 100                                                                                                    |
| Attend                                                                                                    | ance                                                  |                                                                                                    |                                                                                                    |                                                                                      |                                                                                                    |
|                                                                                                    | Number of                                             |                                                                                                    |                                                                                                    |                                                                                      |                                                                                                    |
|                                                                                                    | realized of                                           | scan                                                                                                    | Number of students                                                                                          | Number of external                                                                   | Total attendance                                                                                               |
|                                                                                                    | 100                                                   | san                                                                                                    | Number of students                                                                                          | Number of external                                                                   | Total attendance<br>100                                                                                        |
| Admissio                                                                                                    | 100<br>on<br>admissions charge?<br>Food will be:      | Food Details                                                                                                | Number of students<br>0                                                                                     | Number of external 0 Caterer Details                                                 | Total attendance                                                                                               |
| Admissio<br>III there be an<br>Food<br>Campus<br>Tay West                                                                          | Food will be:<br>Served                               | Food Details<br>BBQ Lunch                                                                                   | Number of students<br>0                                                                                     | Number of external 0 Caterer Details None                                            | Total attendance                                                                                               |
| Admissio<br>III there be an<br>Food<br>Campus<br>Thy West<br>Alcohol                                                               | food will be:<br>Served                               | Food Details<br>BBQ Lunch                                                                                   | Number of students<br>0                                                                                     | Number of external 0 Caterer Details None                                            | Total attendance<br>100                                                                                        |
| Admissic<br>III there be an<br>Food<br>Campus<br>Try West<br>Alcohol<br>Campus                                                     | rood will be:<br>Served                               | Food Details<br>BBQ Lunch<br>Alcohol Details                                                                | Number of students 0 Catere                                                                                 | Number of external 0 Caterer Details None r Details                                  | Total attendance<br>100                                                                                        |
| Admissie<br>II there be an<br>Food<br>ampus<br>ity West<br>Alcohol<br>ampus<br>ity West                                            | Food will be:<br>Served<br>Alcohol will be:<br>Served | Food Details BBQ Lunch Alcohol Details Beer Wine and Soft Drinks in plast                                   | Number of students 0 Catere c cups at lunch time West B                                                     | Number of external                                                                   | Total attendance 100 100 Licence Partially Complete Licence Name On Strong Ballio-Strongs                      |
| Admissic<br>II there be an<br>Food<br>ampus<br>ity West<br>Alcohol<br>ampus<br>ity West<br>Cleaning                                | Food will be:<br>Served<br>Alcohol will be:<br>Served | Food Details<br>BBQ Lunch<br>Alcohol Details<br>Beer Wine and Soft Drinks in plast                          | Number of students 0 Catere c cups at lunch time West B                                                     | Rumber of external                                                                   | Total attendance<br>100<br>Licence<br>Partially Complete Licence<br>Name Christine Ballie-Straits<br>10 123465 |
| Admissic<br>III there be an<br>Food<br>ampus<br>ity West<br>Alcohol<br>ampus<br>ity West<br>Cleaning<br>tearing location<br>y West | Food will be:<br>Served<br>Akcohol will be:<br>Served | Food Details BBQ Lunch Alcohol Details Beer Wine and Soft Drinks in plast Cleaning Details Extra Rubbish as | Number of students 0 Catere c cups at lunch time West B d Recycling Bins required at 12.30 in courtys       | Number of external                                                                   | Total attendance<br>100<br>Licence<br>Partially Complete Licence<br>Name Christine Baille-Straits<br>10 123465 |
| Admission<br>If there be an<br>Food<br>ampus<br>ity West<br>Alcohol<br>ampus<br>ity West<br>Cleaning<br>staning location<br>y West | Food will be:<br>Served<br>Akcobot will be:<br>Served | Food Details BBQ Lunch Alcohol Details Beer Wine and Soft Drinks in plast Cleaning Details Extra Rubbish an | Number of students 0 Catere catere caups at lunch time West B d Recycling Bins required at 12.30 in courtys | Number of external       0       Caterer Details       None       r Details       ar | Total attendance<br>100<br>Licence<br>Partially Complete Licence<br>Name Christine Baille-Stratis<br>10 125465 |

If you have any additional commentary it can be listed here.

- Please read through the Terms associated with your booking and select agree if appropriate. If you do not select agree you will not be able to proceed. Please save your application and contact FM Assist to discuss further.

Please read through the approval checklist (will only appear depending on selections within your application) and select the tick box to agree. If you do not agree you will not be able to proceed. Please save your application and contact FM Assist to discuss Further.

#### **Before You Submit**

#### Additional Comments 🔞

Any additional comments can be placed here

1958/2000 character(s) remaining

#### I confirm

- I will ensure the facilities are left in a clean and tidy state at the conclusion of the function and understand that failure to do so may result in additional cleaning costs being charged to my Division/School/Unit.
- · User/Contact person is responsible to log customer service requests (CSR) and provide details as necessary to FM Assist for reference
- · Additional Security may be required at cost to the user
- I understand that the University of South Australia makes no representation about, or accepts liability in relation to any of the goods or services referred to in any of the notices and/or displays exhibited on University grounds and shall be indemnified from all actions, proceedings, claims, demands, damages and costs whatsoever which may be taken or made against the University of South Australia. I further agree to indemnify the University for any damages or losses to buildings and equipment as a result of this function.
- I understand this is an application only and cannot be taken as confirmation or approval for the function and/or room bookings without the authorisation of the Division Manager/Head of School/Unit Manager and the Campus Facilities Manager or nominee.
- This function will be undertaken in compliance with the University By-Laws and Safety and Well Being procedures and Guidelines including the procedure for Drugs and Alcohol.
- I have read, understood and will abide by the current Food Act and will meet the requirements of the Australian New Zealand Food Standards Code. Food will be stored, cooked and served in hygienic conditions.
- · The Outdoor Kitchen will be operated in accordance with the Outdoor Kitchen Operating Instructions provided with the key at the time of use.
- If a limited Limited License has been requested, it must be displayed at the event.
- The University is committed to providing and maintaining a safe and healthy environment for staff, students, and visitors, and as such activities or functions held on campus should be undertaken in
  compliance with the University's By-laws and Safety and Well Being Procedures and Guidelines including the procedure for Drugs and Alcohol.
- The University is committed to providing and maintaining a safe and healthy environment for staff, students, and visitors, and as such activities or functions held on campus should be undertaken in
  compliance with the University's By-laws and Safety and Well Being Procedures and Guidelines including the procedure for Drugs and Alcohol.
- · That all of the information above is correct and complete.

✓ I agree to these terms.

#### Approval Checklist

I certify that a background check has been completed and confirm each of the above listed External Guests/Representatives/Sponsors/Exhibitors do not have a conflict of interest in any way or form with the University of South Australia. The above External Guests/Representatives/Sponsors/Exhibitors have been made aware of, and understand they are obliged to comply with UniSA WHS policies and procedures.

#### Reason for Approval / Rejection

Provide a reason why the request was approved or rejected ...

2000/2000 character(s) remaining

#### To finish your request press the Submit Button.

#### I confirm

- I will ensure the facilities are left in a clean and tidy state at the conclusion of the function and understand that failure to do so may result in additional cleaning costs being charged to my Division/School/Unit.
- · User/Contact person is responsible to log customer service requests (CSR) and provide details as necessary to FM Assist for reference
- · Additional Security may be required at cost to the user
- I understand that the University of South Australia makes no representation about, or accepts liability in relation to any of the goods or services referred to in any of the notices and/or displays exhibited on University grounds and shall be indemnified from all actions, proceedings, claims, demands, damages and costs whatsoever which may be taken or made against the University of South Australia. I further agree to indemnify the University for any damages or losses to buildings and equipment as a result of this function.
- I understand this is an application only and cannot be taken as confirmation or approval for the function and/or room bookings without the authorisation of the Division Manager/Head of School/Unit Manager and the Campus Facilities Manager or nominee.
- This function will be undertaken in compliance with the University By-Laws and Safety and Well Being procedures and Guidelines including the procedure for Drugs and Alcohol.
- I have read, understood and will abide by the current Food Act and will meet the requirements of the Australian New Zealand Food Standards Code. Food will be stored, cooked and served in hygienic conditions.
- The Outdoor Kitchen will be operated in accordance with the Outdoor Kitchen Operating Instructions provided with the key at the time of use.
- If a limited Limited License has been requested, it must be displayed at the event.
- The University is committed to providing and maintaining a safe and healthy environment for staff, students, and visitors, and as such activities or functions held on campus should be undertaken in compliance with the University's By-laws and Safety and Well Being Procedures and Guidelines including the procedure for Drugs and Alcohol.
- The University is committed to providing and maintaining a safe and healthy environment for staff, students, and visitors, and as such activities or functions held on campus should be undertaken in compliance with the University's By-laws and Safety and Well Being Procedures and Guidelines including the procedure for Drugs and Alcohol.
- · That all of the information above is correct and complete.

#### I agree to these terms.

#### Approval Checklist

I certify that a background check has been completed and confirm each of the above listed External Guests/Representatives/Sponsors/Exhibitors do not have a conflict of interest in any way or form with the University of South Australia. The above External Guests/Representatives/Sponsors/Exhibitors have been made aware of, and understand they are obliged to comply with UniSA WHS policies and procedures.

**Reason for Approval / Rejection** 

Provide a reason why the request was approved or rejected ...

2000/2000 character(s) remaining

CANCEL SAVE DRAFT & EXIT

BACK SUBMIT & APPROVE

You will receive an email indicating you have successfully submitted your application. Further notifications will follow during your applications progress.

#### Dear Christine,

Your Functions & Facility Hire request has been successfully submitted. You will receive a response from facilities management from your selected campus.

See the request below: Link to Request

For any enquiries, contact FM Assist directly.

Regards, FM Assist

#### Online Administration with Appian

Online Administration: Anywhere, Anytime, Any Device. Look for the UniSA Forms app in your mobile app store.

#### Dear Christine,

Your Functions & Facility Hire request has been successfully submitted. You will receive a response from facilities management from your selected campus following the approval of your request by your selected approver.

See the request below: Link to Request

For any enquiries, contact FM Assist directly.

Regards, FM Assist

#### Online Administration with Appian

Online Administration: Anywhere, Anytime, Any Device. Look for the UniSA Forms app in your mobile app store.

## **Room Booking Application**

#### Click on Function and Facilities Hire Request.

| → C ☆ ③ https://bpi-test.unisa.edu.au/suite/te                    | npo/actions/view/all                                                                                                    | ☆ <b>⊖</b> |
|-------------------------------------------------------------------|----------------------------------------------------------------------------------------------------|------------|
| pps 🕲 Log an II Help Des 🎯 myUniSA Home Page 🕲<br>News Tasks Reco | UnisA statt directory 😰 FMiInteract 2017.3.52 🌋 Time Irak - SmithBr 👽 Parki Admin<br>rds Reports Actions                                                                                                    | 🎫 🌔 Appian |
|                                                                   | Correction of Enrolment I         Inversity Staff only form to request amendment to enrolment post-census date due to University administration or correction.         Provides staff the ability to declare a conflict of interest.         Provides staff the ability to declare a conflict of interest.         Provides staff the ability to declare a conflict of interest.         Provides staff the ability to declare a conflict of interest.         Provides staff the ability to declare a conflict of interest.         Provides staff the ability to declare a conflict of interest.         Provides staff the ability to declare a conflict of interest.         Provides staff the ability to declare a conflict of interest.         Provides staff the ability to declare a conflict of interest.         Provides staff the ability to declare a conflict of interest.         Provides staff the ability to declare a conflict of interest.         Provides staff the ability to declare a conflict of interest.         Provides staff the ability of declare a conflict of interest.         Provides staff the ability of declare a conflict of interest.         Provides staff the ability of declare a conflict of interest.         Provides staff the ability of declare a conflict of interest.         Provides staff the ability of declare a conflict of interest.         Provides staff the ability of declare a conflict of interest.         Protific and facilitities Hire Request II |            |

For a plain room booking request that has no additional requirements and will not become part of a function at a later time click on the Room Booking Tab

| Functior                         | ns & Facility Hire Request Form |          |               |           |
|----------------------------------|---------------------------------|----------|---------------|-----------|
| Getting Sta<br>What would you li | rted<br>ke to do?               |          |               |           |
|                                  | Room Booking                    | Funct    | ions & Facili | ty Hire   |
| <b>,</b>                         | Q.                              |          | <b>W</b>      | <b>**</b> |
|                                  | Single Booking                  |          |               | Ē         |
|                                  |                                 | Security | Parking       | Services  |
|                                  |                                 |          |               |           |

#### The room booking request form will appear as per below.

|                                            | Records Reports               | Actions                      |                |               |          |                | <br>🕥 Арр |
|--------------------------------------------|-------------------------------|------------------------------|----------------|---------------|----------|----------------|-----------|
| Room Bo                                    | oking Reques                  | st Form                      |                |               |          |                |           |
| Facility                                   |                               |                              |                |               |          |                |           |
| If your facility type                      | is not listed please submit a | Functions & Facility Hire re | quest instead. |               |          |                |           |
| Campus                                     | Facility                      | Start Date/Time              |                | End Date/Time |          | Room Details 📀 | Capacity  |
| Select                                     | ▼ Select                      |                              | hh:mm am       | dd/mm/yyyy    | hh:mm am |                |           |
| Activity 🛛 *                               |                               |                              |                |               |          |                |           |
| 1000/1000 character(s                      | s) remaining<br>nts 🛛         |                              |                |               |          |                |           |
|                                            |                               |                              |                |               |          |                |           |
| 2000/2000 character(s<br>Additional Docume | s) remaining<br>ents @        |                              |                |               |          |                | ĥ         |

## Start by completing the first line of details

| <ul> <li>♥ Function and Facilities Hire Req</li> <li>← → C ① ① https:</li> <li>Apps ♥ Log on IT Help Des.</li> </ul> | v × +<br>//bpi-test.unisa.edu.au/suite/i<br>♂ myUniSA Home Page<br>News Tasks Rec | tempo/actions/item/ksBpKaeuF<br>UniSA staff directory 🚏 FM:<br>cords Reports Acti | EWNMZa7zCuUIzpKy<br>Interact 2017.3.52 🌲<br>ONS | yQsqJCxFKg12xSKDu<br>TimeTrak - SmithBr | iQSksiDkoHHgvCUu6t21<br>• Parki Admin | IG238Sm2Mi-MMA | kklieSQsEe5qy710Ww6vKH7fbm4OE | 🎫 🌔 Appian                            | <u>-@ ≈</u> |
|----------------------------------------------------------------------------------------------------|-----------------------------------------------------------------------------------|-----------------------------------------------------------------------------------|-------------------------------------------------|-----------------------------------------|---------------------------------------|----------------|-------------------------------|---------------------------------------|-------------|
|                                                                                                    | Room Book<br>Facility                                                             | ing Request F                                                                     | orm                                             |                                         |                                       |                |                               |                                       |             |
|                                                                                                    | If your facility type is not<br>Campus<br>City West                               | Facility  Meeting Room                                                            | Start Date/Time                                 | equest instead.                         | End Date/Time<br>29/05/2019           | 12:30          | Room Details 🛛                | Capacity<br>15                        |             |
|                                                                                                    | Activity <b>@</b> •<br>1000/1000 character(s) rem<br>Additional Comments <b>@</b> | naining                                                                           |                                                 |                                         |                                       |                |                               | List of bookable rooms and facilities |             |

If you are unsure of which room you would like or would prefer to view a list of rooms for your chosen campus click on this link

The Find a room page will load on a separate tab allowing you to look through the various options available. Once finished you can close down the individual tab (note do not close down the whole program as you will lose your room booking request)

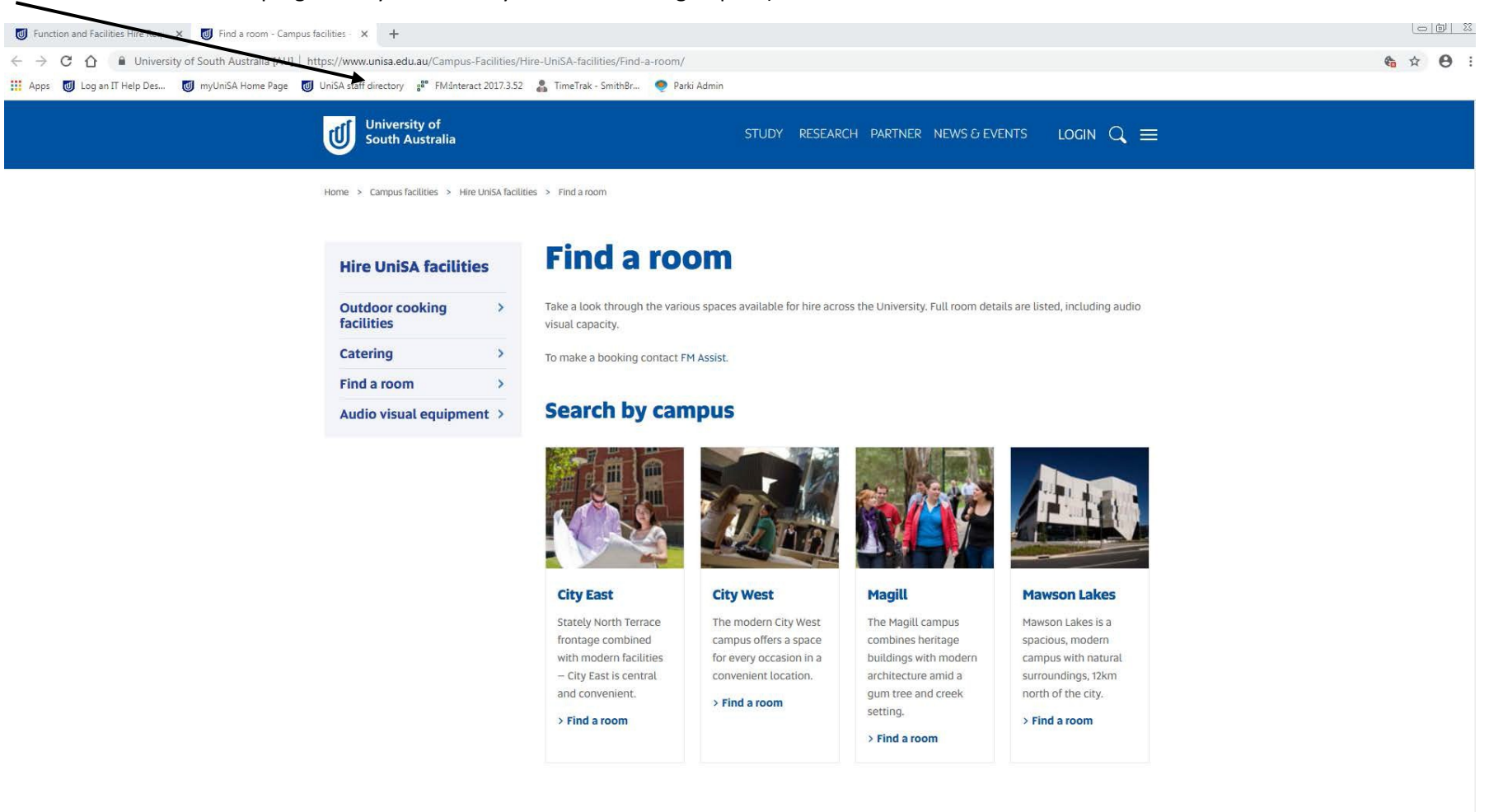

The next step is to add in your activity details for example the purpose the room will be used for. Any additional details or comments can be added in here.

| If your facility type                                        | e is not listed please submit a    | a Functions & Facility Hire re | equest instead. |                 |                |          |
|--------------------------------------------------------------|------------------------------------|--------------------------------|-----------------|-----------------|----------------|----------|
| Campus                                                       | Facility                           | Start Date/Time                | End             | ាd Date/Time    | Room Details 🚱 | Capacity |
| City West                                                    | ✓ Meeting Room                     | • 29/05/2019                   | 10:00 29/0      | 9/05/2019 12:30 | prefer JS7-04  | 15       |
| Department Meeti                                             | ing                                |                                |                 |                 |                |          |
| Department Meeti<br>982/1000 character/s                     | ) remaining                        |                                |                 |                 |                |          |
| Department Meeti<br>982/1000 character(s<br>Additional Comme | ng<br>) remaining<br><b>ents @</b> |                                |                 |                 |                |          |

If you have any supporting or related documents to include with the request click on the upload button under Additional Documents heading.

| 951/2000 character(s) remaining |  |
|---------------------------------|--|
| dditional Documents 🕜           |  |
| UPLOAD Drop files here          |  |

Select which document you wish to upload and click Open

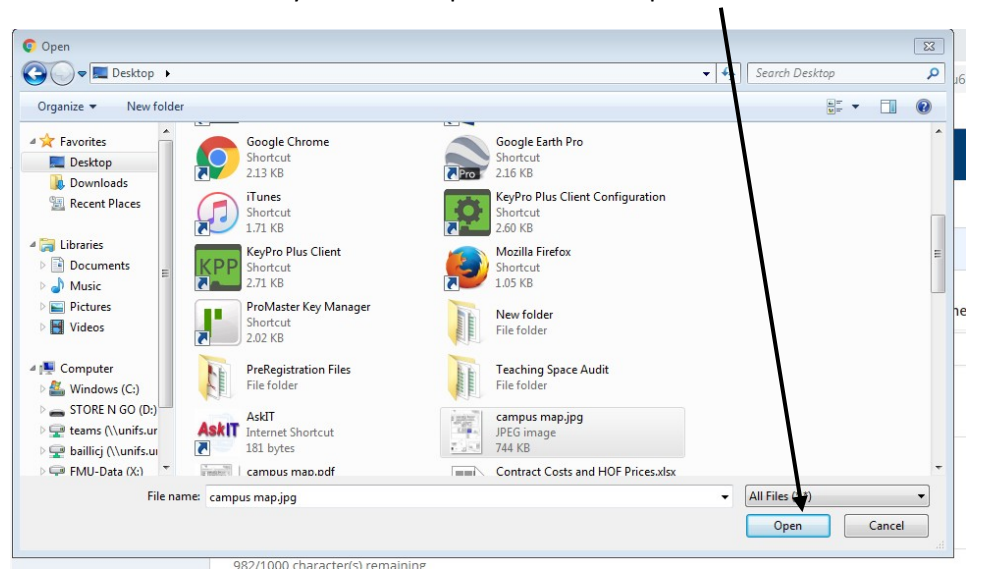

## Once successfully uploaded the document will appear here

| Function and Facilities Hire Requex +                                                                                                    |             |
|----------------------------------------------------------------------------------------------------|-------------|
| E $\rightarrow$ C $ alpha$ 10 https://bpi-test.unisa.edu.au/suite/tempo/actions/item/ks8pKaeuFEWNMZa7zCuUIzpKyy/sqJCxFKg12xSKDuQSksiDkoHHgvCUu6t2IG238Sm2Mi-MMAkIieSQsEe5qy710Ww6vKH7fbm4OE                                                                                                    | ☆ \varTheta |
| 🗄 Apps 🔘 Log an IT Help Des 🔘 myUniSA Home Page 👩 UniSA staff directory 🚏 FMInteract 2017.3.52 🔏 TimeTrak - SmithBr 🧶 Parki Admin                                                                                                    |             |
| News Tasks Records Reports Actions III Appian                                                                                                    |             |
| Department Meeting         982/1000 character(s) remaining         Additional Comments of and other requirements here.         Please secure same room on the 29/04/2019 as well         1951/2000 character(s) remaining         Additional Documents ●         Computer same room on the 29/04/2019 as well         1951/2000 character(s) remaining         Additional Documents ●         Image: Computer same room on the 29/04/2019 as well         1951/2000 character(s) remaining         Additional Documents ●         Image: Computer same room on the 29/04/2019 as well |             |

The final step is to read through the confirmation items at the bottom of the page. You will need to agree to these terms and conditions to proceed with your request. Click the check box to signal your understanding and agreement to these items and then click the Submit Button.

| <ul> <li>✓ Function and Facilities Hire Rec</li> <li>→ C △ ① https:</li> <li>Apps </li> <li>Apps </li> <li>Log an IT Help Des.</li> </ul> | Au x + /br (/bpi-test.unisa.edu.au/suite/tempo/actions/item/ksBpKaeuFEWNMZa7zCuUIzpKyyQsqJCxFKg12xSKDuQSksiDkoHHgvCUu6t2IG238Sm2Mi-MMAkIieSQsEe5qy710Ww6vKH7fbn4OE () uniSA staff directory ** FM3nteract 2017.3.52 * TimeTrak - SmithBr * Parki Admin                                                                                                    |
|----------------------------------------------------------------------------------------------------|----------------------------------------------------------------------------------------------------|
|                                                                                                    | News Tasks Records Reports Actions III 💭 Appian                                                                                                    |
|                                                                                                    | Department Meeting                                                                                                    |
|                                                                                                    | 982/1000 character(s) remaining                                                                                                    |
|                                                                                                    | Additional Comments @                                                                                                    |
|                                                                                                    | Theose secure same found in the 25/00/2019 as well                                                                                                    |
|                                                                                                    | 1951/2000 character(s) remaining                                                                                                    |
|                                                                                                    | Additional Documents @                                                                                                    |
|                                                                                                    | JPG – 744.7 KB                                                                                                    |
|                                                                                                    | + Drop files here                                                                                                    |
|                                                                                                    | Before You Submit                                                                                                    |
|                                                                                                    | <ul> <li>I will ensure the facilities are left in a clean and tidy state at the conclusion of the function and understand that failure to do so may result in additional cleaning costs being charged to my Division School/Unit.</li> <li>User/Contact person is responsible to log customer service requests (CSR) and provide details as necessary to FM Assist for reference</li> <li>Additional Security may be required at cost to the user</li> <li>I understand that the University of South Australia makes no representation about, or accepts liability in relation to any of the goods or services referred to in any of the notices and/or displays exhibined on University grounds and shall be indemnified from all actions, proceedings, claims, demands, damages and costs whatsoever which may be taken or made against the University of South Australia. I further agree to indemnify the University for any damages or losses to buildings and equipment as a result of this function.</li> <li>I understand this is an application only and cannot be taken as confirmation or approval for the function and/or room bookings without the authorisation of the Division Manager/Head of School/Unit Manager and the Campus Facilities Manager or nominee.</li> <li>That all of the information above is correct and complete.</li> <li>I agree to these terms.</li> </ul> |
|                                                                                                    |                                                                                                    |
|                                                                                                    | CANCEL BACK SUBMIT                                                                                                    |

You will get a confirmation email once your request has been successfully submitted. Please note this does not indicate your request has been processed and the room secured for use at this stage. A separate confirmation or further correspondence will come from the FM Assist Team shortly.

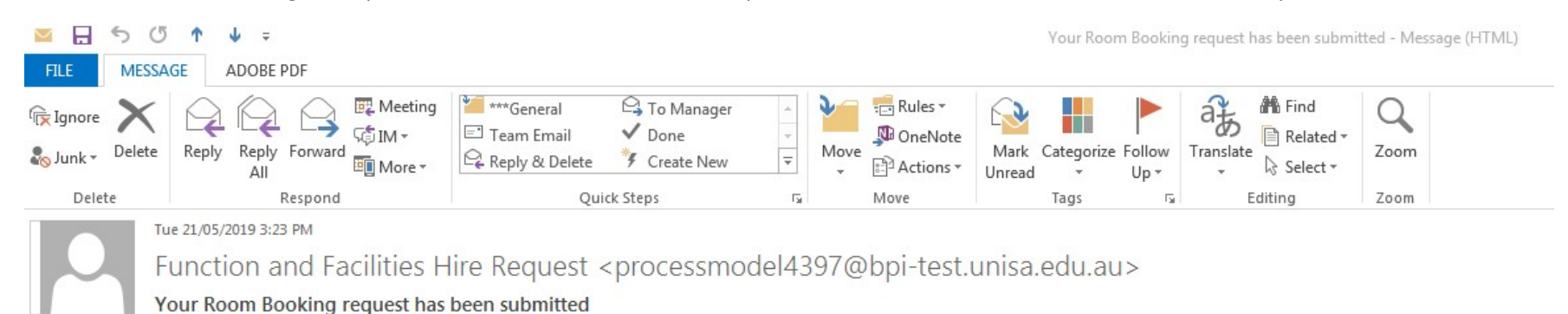

To Christine Baillie-Stratis

f) Click here to download pictures. To help protect your privacy, Outlook prevented automatic download of some pictures in this message.

#### Dear Christine,

Your Room Booking request has been successfully submitted. You will receive a response from facilities management from your selected campus.

#### See the request below:

#### Link to Request

For any enquiries, contact FM Assist directly.

Regards, FM Assist

#### Online Administration with Appian

Online Administration: Anywhere, Anytime, Any Device. Look for the UniSA Forms app in your mobile app store.